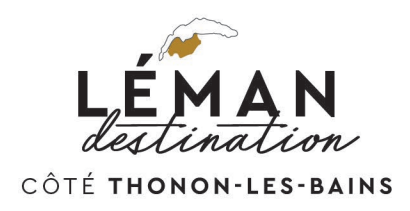

# Guide d'utilisation pour la mise à jour de vos disponibilités en ligne

Suivez les étapes suivantes pour mettre à jour votre calendrier de disponibilité.

#### Etape 1

Vous avez reçu de la part de l'Office de Tourisme de Thonon l'email suivant :

« Bonjour, Nous vous invitons à mettre à jour vos disponibilités grâce au planning en ligne suivant :

[Lien communiqué dans votre email en question]

Nous vous remercions pour votre collaboration et restons disponibles pour toute question.

Bien cordialement, L'équipe de l'Office de Tourisme de Thonon-les-Bains »

### Etape 2

Cliquez sur le lien fourni dans votre email pour accéder à un formulaire qui vous permettra de renseigner la capacité de votre hébergement ainsi que ses disponibilités sous forme de calendrier.

Renseignez vos disponibilités : cliquez sur les dates réservées dans les plannings comme ci-dessous. Les dates réservées apparaissent en rouge et les dates libres restent en vert.

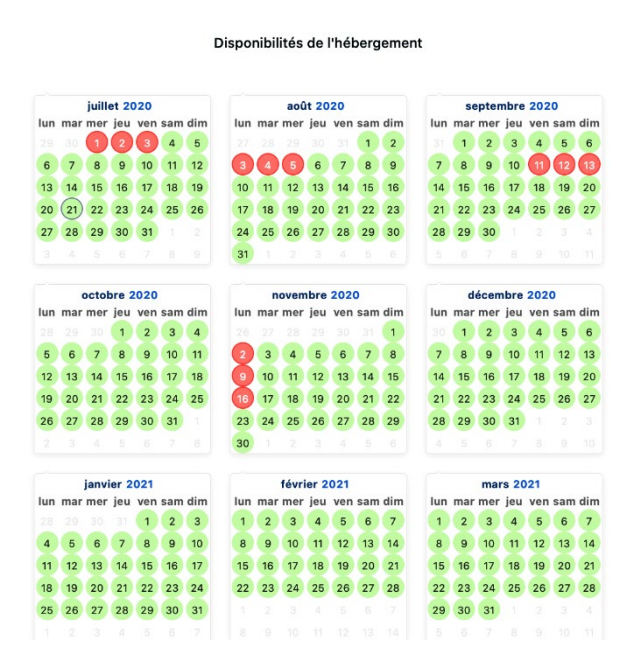

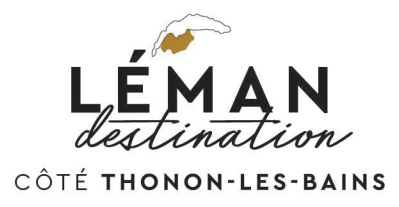

Pour appliquer votre choix de disponibilité à une semaine complète, cliquez sur la double flèche qui apparaît comme ci-dessous et élargissez la réservation :

| 8  | 9  | 10     | 11 | 12 | 13 | 14 |
|----|----|--------|----|----|----|----|
| 15 | 16 | K 17 > | 18 | 19 | 20 | 21 |

#### Etape 3

Pour valider vos modifications, cliquez sur le bouton « Envoyer la saisie » comme le montre la capture d'écran ci-dessous.

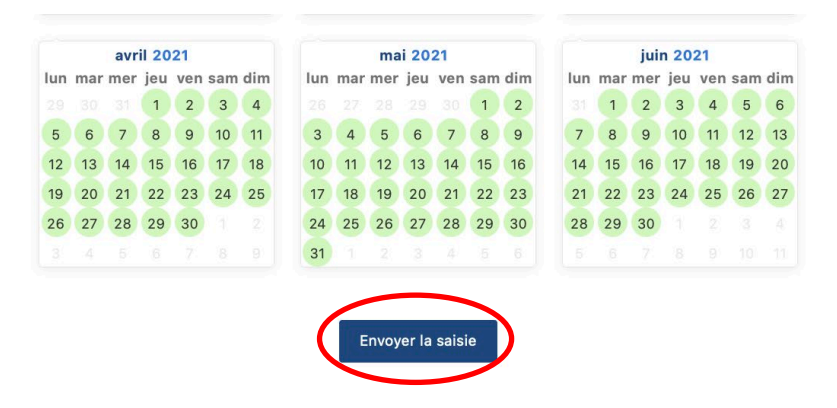

Un message de confirmation apparait sur votre écran, cliquez sur « Ok » pour valider cette opération :

|               |                             | 4             | 6             | 6                           | 7             |               |                | 31            |                             | 2              | 3        | 4              |               |          |          |               |                |          | 9              | 10             | 17             |
|---------------|-----------------------------|---------------|---------------|-----------------------------|---------------|---------------|----------------|---------------|-----------------------------|----------------|----------|----------------|---------------|----------|----------|---------------|----------------|----------|----------------|----------------|----------------|
|               | octobre 2020                |               |               |                             |               |               | n              | oven          | nbre                        | 202            | 0        |                | décembre 2020 |          |          |               |                |          |                |                |                |
| lur           | lun mar mer jeu ven sam dim |               |               | lun mar mer jeu ven sam dim |               |               |                |               | lun mar mer jeu ven sam dim |                |          |                |               |          |          |               |                |          |                |                |                |
|               |                             |               |               | 1                           | 2             | 3             | 4              |               |                             |                |          |                |               | 1        |          | 1             | 2              | 3        | 4              | 5              | 6              |
| 5             |                             | 6             | 7             | 8                           | 9             | 10            | 11             | 2             | 3                           | 4              | 5        | 6              | 7             | 8        | 7        | 8             | 9              | 10       | 11             | 12             | 13             |
| 12            |                             | 13            | 14            | 15                          | 16            | 17            | 18             | 9             | 10                          | 11             | 12       | 13             | 14            | 15       | 14       | 15            | 16             | 17       | 18             | 19             | 20             |
| 19            |                             | 7             | -             | -                           | 1             | 6             | 40             | é             |                             | -              | -        | 400            | -             | -        | - 6      | -             | 4.0            | 6        | 100            | -              | 27             |
| 26            |                             |               | Er            | nreg                        | gistr         | rer l         | a sa           | isie ?        |                             |                |          |                |               |          |          |               |                |          |                |                |                |
|               |                             |               |               |                             |               |               |                |               |                             |                |          |                |               |          |          |               |                | /        |                |                |                |
| lur           | n n                         | ļ             |               |                             |               |               |                |               |                             |                |          |                |               |          | Ani      | nul           | er             | (        | ЭK             |                | n dim          |
|               |                             | 29            | 30            | 31                          | 1             | 2             | 3              | 1             | 2                           | 3              | 4        | 5              | 6             | 7        | 1        | 2             | 3              | 4        | 5              | 6              | 7              |
|               |                             |               |               |                             |               |               |                |               | 1                           | 40             | 11       | 10             | 10            | 14       | 0        | 0             | 10             | 11       | 10             | 100            |                |
| 4             |                             | 5             | 6             | 7                           | 8             | 9             | 10             | 8             | 9                           | 10             | 11       | 12             | 13            | 14       | 0        | 9             | 10             | 11       | 12             | 13             | 14             |
| 4             |                             | 5<br>12       | 6<br>13       | 7<br>14                     | 8<br>15       | 9<br>16       | 10<br>17       | 8<br>15       | 9<br>16                     | 10             | 18       | 12             | 20            | 21       | 15       | 16            | 10             | 18       | 12             | 13<br>20       | 14<br>21       |
| 4<br>11<br>18 |                             | 5<br>12<br>19 | 6<br>13<br>20 | 7<br>14<br>21               | 8<br>15<br>22 | 9<br>16<br>23 | 10<br>17<br>24 | 8<br>15<br>22 | 9<br>16<br>23               | 10<br>17<br>24 | 18<br>25 | 12<br>19<br>26 | 20<br>27      | 21<br>28 | 15<br>22 | 9<br>16<br>23 | 10<br>17<br>24 | 18<br>25 | 12<br>19<br>26 | 13<br>20<br>27 | 14<br>21<br>28 |

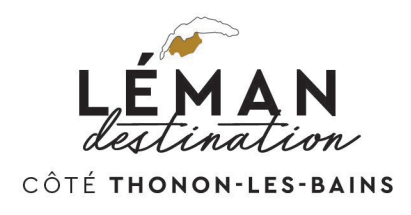

## Etape 4

Vous pouvez vérifier par la suite (le lendemain de la saisie) sur la page du site de l'Office de Tourisme de Thonon-Les-Bains que les modifications sont bien en ligne :

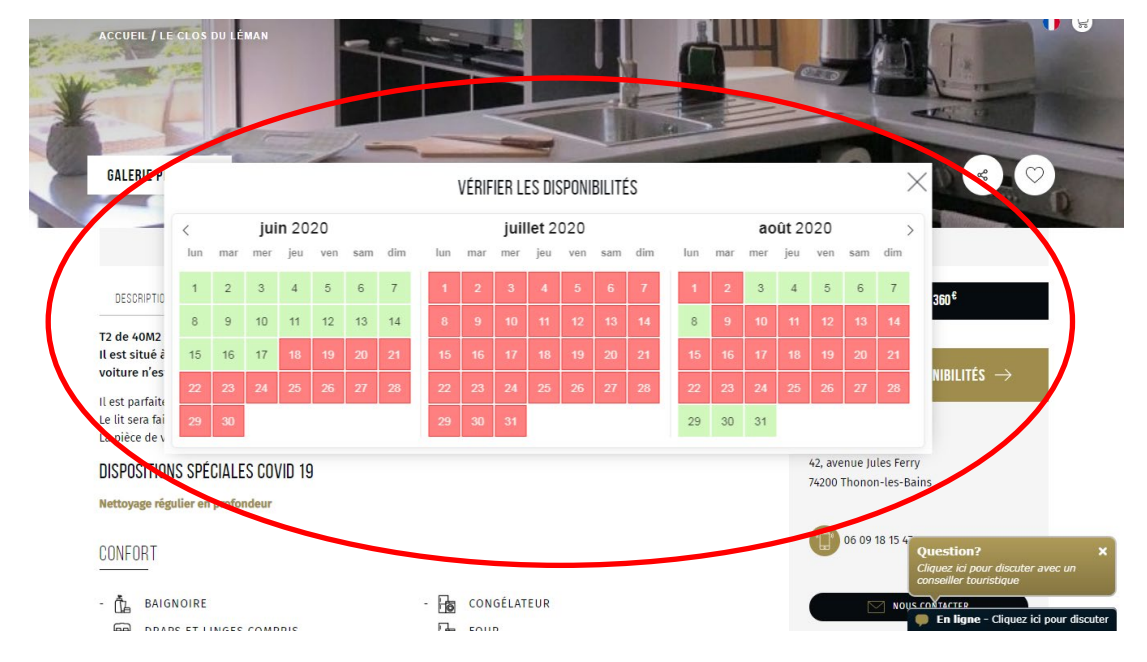

# **Conseils utiles**

- Si vous n'avez pas reçu d'email, vérifiez bien dans vos spams un message en provenance de l'adresse : <u>vanessa@thononlesbains.com</u>
- O Nous vous conseillons d'utiliser de préférence le navigateur Firefox
- Si vous avez perdu votre lien pour accéder à la mise à jour, contactez votre Office de Tourisme à l'adresse : <u>thonon@thononlesbains.com</u>